# ボクセルデータ編集システムの開発

### 高橋一郎

# 名古屋大学情報連携基盤センター

1 はじめに

本センターには、米国の AVS 社が開発したグラフィックス・アプリケーションの開発及び可視化を行うた めのツール「AVS(Application Visualization System)」の後継ソフトウエアとして提供されている AVS/Express が利用できる。

筆者は、この AVS/Express (以後 AVS と呼ぶ)を使って、各種シミュレーションの計算データや実験デー タを可視化する汎用数値データ可視化システムを開発している。この可視化システムは、「VisPlus」と呼び、 AVS のネットワークエディタを使って開発した可視化アプリケーションプログラム・ライブラリと、その入 力データファイルを作成する入力データ生成ライブラリから構成される。

今回、この VisPlus システムの新機能として、CT や MRI を使って撮影した DICOM (Digital Imaging COmmunications in Medicine)形式の医療用スライス画像をもとに、3次元画像(以後ボクセルデータと呼ぶ)を生成し、流体解析等のシミュレーションの解析モデルを作成するシステムを開発した。(図1参照)

本稿では、CT 撮影した脳のスライス画像から特定の場所(動脈瘤)の血管を抽出する方法を例にあげ、こ のボクセルデータ編集システムの紹介を行う。

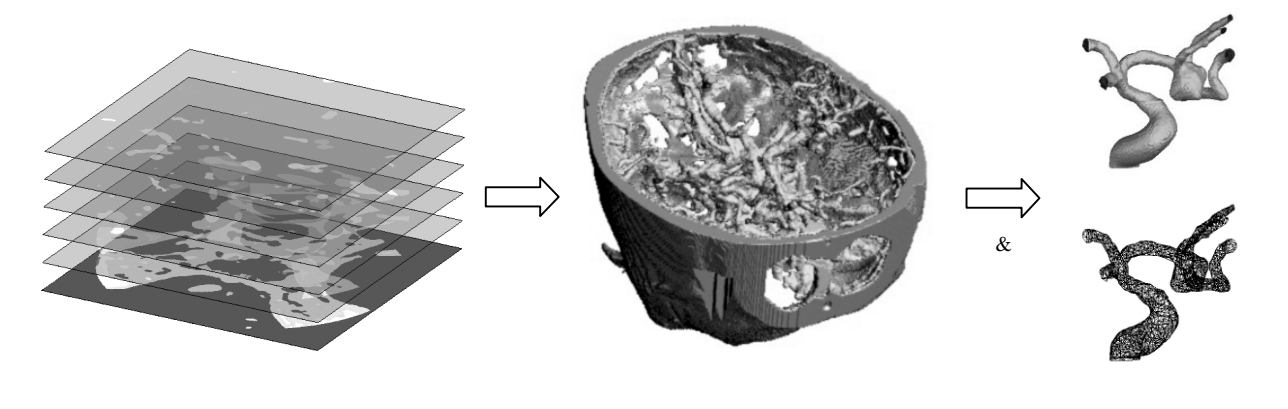

#### 図 1. ボクセルデータの可視化および形状の抽出

# 2 特徴

本システムの特徴を、以下に示す。

- ・ ビジュアルな環境で編集箇所や編集対象データを確認しながら編集処理が行える。
- ・ 編集結果は、ソリッドモデルまたは、サーフェイスモデルでファイルに保存できる。
- ・ 形状抽出のための機能がある。
- ・ AVS の持っている機能が利用できる。例えば、視点を3次元画像内部に移動して編集処理が行える。

# 3 システム構成

本編集システムは、図2に示すように、DICOM形式の医療用スライス画像データをもとに、ボクセルデー タを生成するプログラムと、作成したボクセルデータを編集するエディタプログラムから構成される。

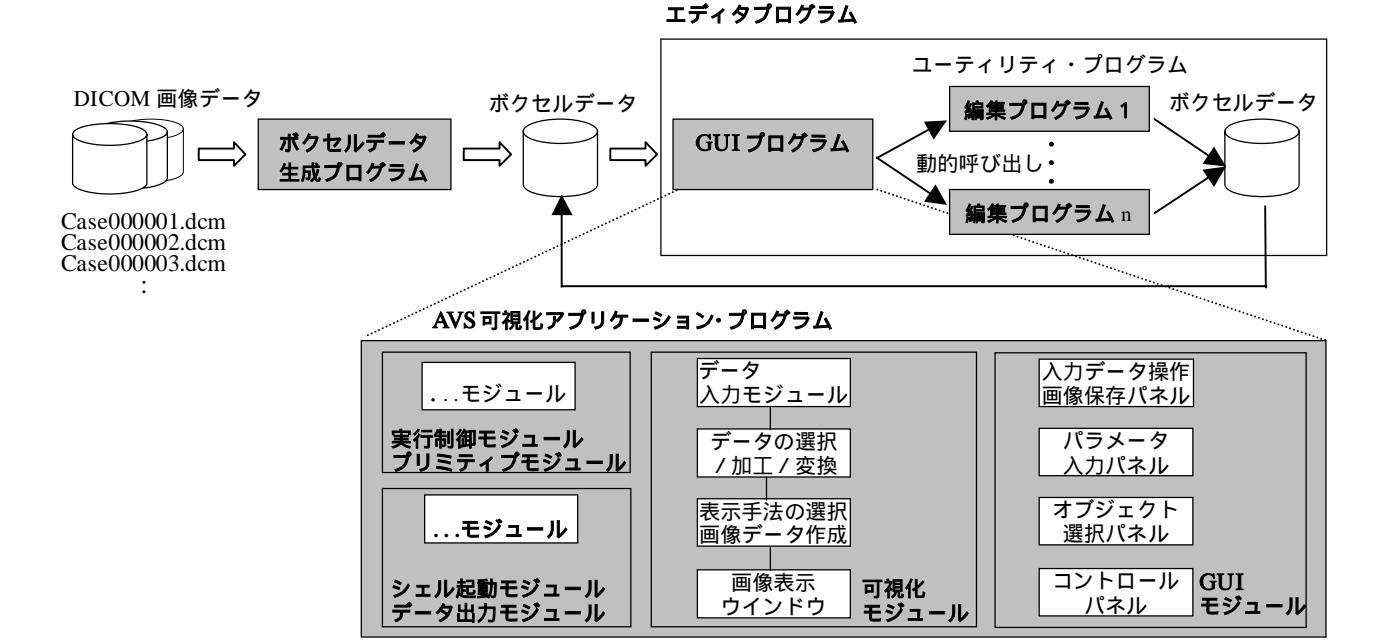

図 2. システム構成

3.1 DICOM 画像フォーマット(図3参照)

通常、CT や MRI を使って撮影した医療用 デジタル画像は、DICOM フォーマットで作 成される。この DICOM フォーマットは、デ ータエレメント構造(タグ,データ長,デー タ)をとり、次の情報が記述されている。

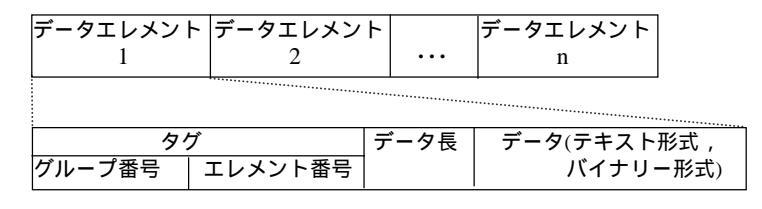

図 3. DICOM 画像ファイルの構造

- ・ 患者情報(名前, ID, 身長, 体重等)
- · 撮影情報(日付,時刻,施設名,機器名等)
- ・ 画像データに関する情報(画像サイズ,画像の厚さ,画素間隔,架台の傾き,スライス位置等)
- ・ 画像データ(濃度値)

3.2 ボクセルデータ

3次元画像は、立方体の集まり(画素またはボクセルと呼ぶ)で構成され、各画素には濃度値が割り当て られている。CT 画像の場合は、各画素には CT 値(X線透過率)が割り当てられ、この CT 値を使って各組 織の領域抽出(セグメンテーション)を行うことができる。

3.3 ボクセルデータ生成プログラム

| 本編集システムのボクセルデータ生成プロ      | X   | Y    | Ζ    | 画素間隔  | 画像データ         |
|--------------------------|-----|------|------|-------|---------------|
| グラムは、複数のスライスされた DICOM 画像 | サイズ | サイズ  | サイズ  |       | 2 バイトのバイナリー形式 |
| データをもとに XY 方向の画素のピッチサイ   | 汊   | 4. 本 | システノ | ゝのボクキ | ヮルデータフォーマット   |
|                          | -   |      |      |       |               |

ズで Z 方向を線形補間し、立方体のボクセル

データを生成する。本システムで使用するボクセルデータのフォーマットを、図4に示す。

利用方法としては、ボクセルデータ生成コマンドのオペランドに、DICOM 画像データのファイル名 (Case000001.dcm,Case000002.dcm,Case000003.dcm,...)の通番を除いた先頭部分(ケース名:Case)を指定 して、ボクセルデータを作成する。 3.4 ボクセルデータ編集エディタ(図2参照)

ボクセルデータを編集するエディタプログラム本体は、 AVS を起動して表示されるネットワークエディタ(図5) というビジュアルプログラミングツールを使って作成した。

作成方法としては、データの入力や加工などを行う機能 をアイコン化した可視化モジュールを、ネットワークエデ ィタ上のモジュールパレットからワークスペース上に配置 し、フローチャートを描くようにデータの流れに沿ってモ ジュール同士を接続してアプリケーションを作成する。こ のモジュールパレットには、可視化モジュールの他に、変 数や配列といったプリミティブなモジュールやマクロモジ ュール,連続処理を行う LOOP モジュール,トリガー設定

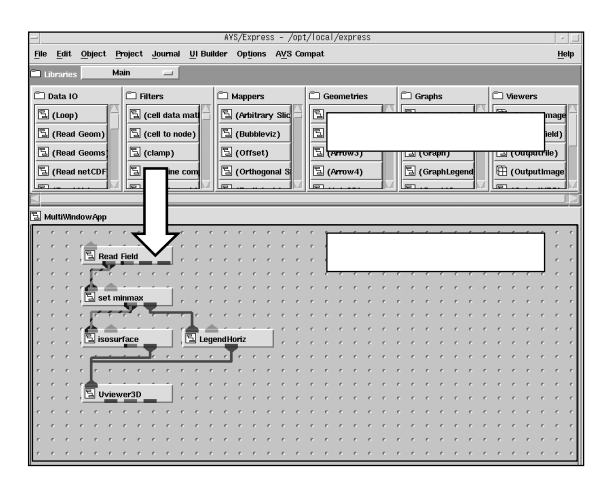

図5. ネットワークエディタの使用例

を行ってコマンドを実行するモジュール,操作パネルを作成する GUI モジュールなどがある。これらのモジ ュールを使って作成した可視化プログラムは、AVS の V 言語でファイルに保存し、ネットワークエディタ非 表示で、アプリケーションとして利用できる。

次に、編集処理を行うユーティリティ・プログラムは、FORTRAN を使って機能別に作成した。呼び出し 方法としては、AVS のシェル起動モジュールを使用した。このモジュールは、シェル実行終了時に、シェル プログラムから標準出力メッセージを受け取ることができる。この機能を使って、ユーティリティ・プログ ラム終了時に新しいボクセルデータ(編集結果)を作成し、そのファイル名を標準出力経由でトリガをとっ て、エディタ本体の AVS のデータ入力モジュールのファイル名に設定する方式をとった。

呼び出し時に、ユーティリティ・プログラムに渡すパラメータは、編集ファイル名,編集場所,編集パラメ ータである。また、ユーティリティ・プログラムで作成されるファイル名の形式は、ファイル名に3桁の通 番が自動的に振られる。

利用方法としては、VisPlusの可視化アプリケーション起動コマンドのオペランドに、ライブラリ名(ボク セルデータ編集エディタ)と入力ファイル名(ボクセルデータ)を指定する。アプリケーションが起動する と、5つのウインドウが画面に表示される。(5「操作ウインドウ説明」参照)利用者は、表示されたパネル を使って編集処理を行う。編集箇所は、Parameter Input ウインドウのパラメータ入力パネル(図6,図7参照) にインデックスを使って指定する。編集箇所を指定すると、画像表示ウインドウに選択した編集領域が6面 体のボックスを使って表示され、領域内の処理対象データは、他のデータと区別するために赤色でハイライ ト表示される。この他に、入力パネル上の outside ボタンをオンの状態にすると、ハイライト表示された領域 以外のデータが編集対象となる。以下に、現在利用できる編集機能を示す。

- ・ セグメンテーション(領域または閾値による切り出し)
- ・ 平滑化 (一様重み,加重平均,メディアン,エッジ保存平滑化)... 26 近傍処理
- データ値の設定(形状の消去(0値を設定),形状の生成(0以外の値を設定))
- ・ 形状の収縮(削る)および膨張(押し出し)
- ・ 領域の追加,拡張
- ・ 画素間隔の変更
- ・ボクセルデータ間の演算(組み合わせ、くりぬき等)
- ・ ソリッドモデル (ボクセルデータ, AVS の GFA 形式) でのファイル保存
- ・ サーフェイスモデル (三角パッチのテキスト形式,光造形システムの STL 形式) でのファイル保存

# 4 動作環境

本編集システムは、FORTRAN プログラムとシェル及び AVS の V 言語を使って作成しており、AVS/Express が利用できる UNIX システムで動作する。

5 操作ウインドウ説明

ボクセル編集エディタを起動すると、次の 5 つのウイン ドウが画面に表示される。(図6,図7参照)

- ・ MultiWindowApp ウインドウ
- ・ Control ウインドウ
- ・ Parameter Input ウインドウ
- ・ Object Selection ウインドウ
- ・ 画像表示ウインドウ

MultiWindowApp ウインドウは,モジュールや表示オブジ ェクト,ビュー,ライト,カメラ等の操作を一括して行うた めの AVS のウインドウである。また、モジュールメニュー の Top には、入力データの読み込み操作や表示画像の保存 操作を行う専用の Input / Output パネルが表示される。

Control ウインドウは、パネル上に配置されたボタンを押 して、アプリケーションの実行の制御(一時停止や終了)や 可視化作業に必要な機能(Module 操作, Object 操作, View 操作, Capture 操作, Camera 操作等)を Multi WindowApp ウ インドウに表示して利用することができる。また、SAVE ボ タンを押して、画面に表示されている状態をファイルに保存 し次回利用することができる。

Parameter Input ウインドウは、描画処理や編集処理に関するパラメータを入力するウインドウである。パネル上部の選

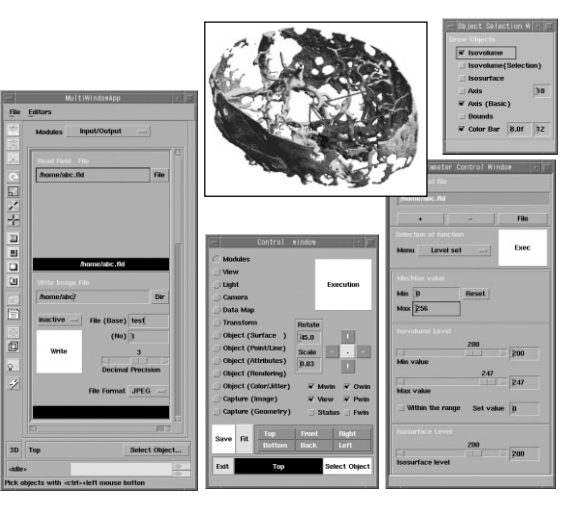

図 6. ボクセルエディタの使用例

| Multi<br>WindowApp<br>ウインドウ | 画像え<br>ウイン       | Object<br>Selection<br>ウインドウ |                          |  |
|-----------------------------|------------------|------------------------------|--------------------------|--|
|                             | Control<br>ウインドウ | Parame<br>ウイ<br>パラ           | eter Input<br>ンドウ<br>メータ |  |
|                             |                  | 入力パネル                        |                          |  |

#### 図 7. 操作ウインドウの形式

択メニューから必要な機能を選択し、パラメータ入力パネルに表示して利用できる。

Object Selection ウインドウは、表示手法を選択するウインドウで、画像表示ウインドウ上に表示されるオ ブジェクト(ボリューム表示,等値面表示,座標軸等)の表示/非表示を行う。

6 おわりに

DICOM 形式の医療画像データをもとに、シミュレーションの解析モデルを作成する VisPlus システムの新 機能について紹介した。医療画像データは、撮影状況や用途によって、画素間隔の大きなものやデータが欠 落しているものがあり、解析には不向きなデータがたくさん存在する。今後、機能追加等を行って、そのよ うなデータに対応するため適応データの範囲を広げ、編集時間の短縮をはかる予定である。

# 参考文献

- [1] "VisPlusに関するマニュアル", http://sora.cc.nagoya-u.ac.jp/visplus/main.html
- [2] 高橋一郎, "AVSを手軽に使うための可視化システムVisPlus",情報処理学会誌「情報処理」 IPSJ Magazine Vol.43 No.5 May 2002